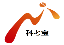

# 科考宝移动终端

#### 产品手册

本文适用于华为 M2-803L 移动终端设备 本文中的插图以华为 M2-803L 截图为例 本文中的插图仅供参考,实际以软件界面为准 本手册将帮助您快速熟悉并使用科考宝系列应用

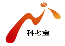

席言

欢迎使用科考宝移动终端产品。本产品是由天启和 华为合作推出的一款满足科考人员移动地理信息应用 需求的智能地图终端携行装备。

本产品包含数据采集、路线引导、专题图架、文献 阅读共4款应用程序,具备全球统一框架下二三维地图 阅读、图上作业、地名搜索、路线绘制与引导、GPS定 位导航、信息采集、随笔标注、文献阅读等功能。

本产品预装了全球地名数据,全球范围0-7级、中 国范围8-13级影像图,全国范围0-11级、中国范围 12-19级注记层数据,全球范围0-9级DEM,若干专题 地图、文献资料及科考宝主题壁纸等数据内容。

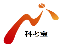

## 1 科考宝 APP 面板

科考宝 APP 面板是科考宝移动终端应用程序的主入口, 包括数据采集、路线引导、专题图架、文献阅读等 4 个 应用程序, 点击即可进入应用界面。

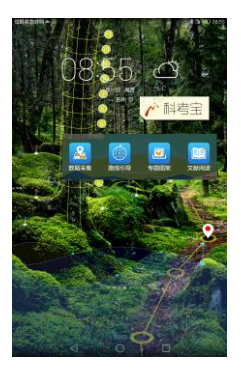

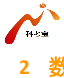

# 2 数据采集

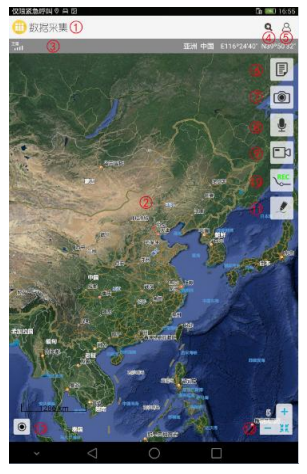

"数据采集"应用主界面

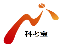

数据采集功能说明

| 标号  | 功能   | 说明            |
|-----|------|---------------|
| 1   | 应用标题 | 应用名称及图标       |
| _   | 地图浏览 | 二维地图浏览、放大、缩小、 |
| 2   |      | 漫游            |
| 3 状 | 伊太祥  | 显示卫星信号、地图中心点  |
|     | えるた  | 所在地区及经纬度      |
| 4   | 地名搜索 | 地名关键词模糊查询     |
| 5   | 个人中心 | 我的记录、设置、帮助等功  |
|     |      | 能             |
| 6   | 便签记录 | 新建便签、在地图上显示便  |
|     |      | 签记录点、管理便签     |

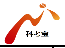

| 7  | 拍照记录   | 新建图像、在地图上显示拍  |
|----|--------|---------------|
|    |        | 照记录点、管理图像     |
| 0  |        | 新建音频、在地图上显示录  |
| 0  | жыцж   | 音记录点、管理录音     |
| 0  | 马烙门马   | 新建录像、在地图上显示录  |
| 5  | 9 求傢记求 | 像记录点、管理录像     |
|    | 轨迹记录   | 支持多种活动类型 (步行、 |
|    |        | 驾车等)的轨迹记录,支持  |
| 10 |        | 轨迹数据统计、地形剖面显  |
|    |        | 示及管理,支持记录支持后  |
|    |        | 台运行           |
| 11 | 随笔标注   | 支持多种标注样式及标注数  |

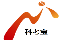

|    |      | 据的管理                   |
|----|------|------------------------|
| 12 | 级别缩放 | 放大缩小地图,显示地图级<br>别,复位功能 |
| 13 | 定位   | 支持 GPS <b>定位</b>       |

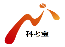

# 3 路线引导

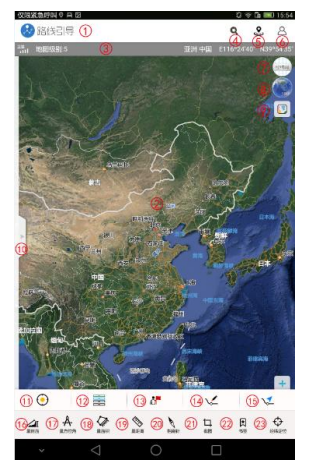

"路线引导"应用主界面

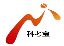

路线引导功能说明

| 标号 | 功能   | 说明            |
|----|------|---------------|
| 1  | 应用标题 | 应用名称及图标       |
| 2  | 地图浏览 | 二维地图浏览、放大、缩小、 |
| 2  |      | 漫游            |
| 3  | 状态栏  | 显示卫星信号、地图中心点  |
|    |      | 所在地区及经纬度      |
| 4  | 地名搜索 | 地名关键词模糊查询     |
| 5  | 周边搜索 | 搜索附近的地理标志信息,  |
|    |      | 如:交通枢纽、加油站、停  |
|    |      | 车场、居民点、机关团体等  |
| 6  | 个人中心 | 收藏、设置、帮助等功能   |

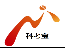

| 7  | 经纬网     | 通过经纬网便于确定位置  |
|----|---------|--------------|
|    | 3D 地球   | 浏览三维影像图,显示高程 |
| 0  |         | 信息           |
| 0  | ± = = = | 显示专题图,支持按类别选 |
| 9  |         | 择,可叠加在影像图上浏览 |
| 10 | 区域定位    | 快速定位到该行政区的中心 |
|    |         | 点,与地图中心联动    |
| 11 | 定位      | 支持 GPS 定位    |
|    |         | 记录用户当前行程的详细信 |
| 12 | 里程表     | 息,包括当前速度、平均速 |
|    |         | 度、总里程等。      |
| 13 | 目标点     | 添加目标点及管理     |

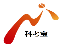

| 14 | 路线绘制 | 支持地图上选点绘制路线   |
|----|------|---------------|
|    |      | 支持目标点引导、路线引导、 |
| 15 | אונ  | 经纬度引导         |
| 16 | 量剖面  | 显示线段上各点的海拔    |
| 17 | 量方位角 | 计算方位角         |
| 18 | 量面积  | 计算面积          |
| 19 | 量距离  | 计算距离          |
| 20 | 指南针  | 辨别方位,指示方向     |
| 21 | 截图   | 保存当前视图        |
| 22 | 书签   | 保存当前视图及缩放等级   |
| 23 | 经纬定位 | 输入经纬度及缩放级别定位  |

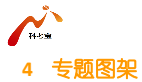

|                                            | Ø   |              |
|--------------------------------------------|-----|--------------|
| 001 (1) (1) (1) (1) (1) (1) (1) (1) (1) (1 |     | <b>非标论</b> 团 |
| 002 🚺 中國南区                                 | (4) | 甲烯地图         |
| 003 31953年人口分布                             |     | #628         |

### "专题图架"应用主界面

○ ○

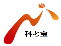

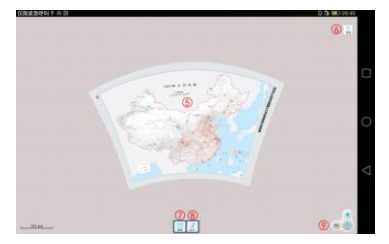

### 专题地图阅读器界面

#### 专题图架功能说明

| 标号 | 功能     | 说明         |
|----|--------|------------|
| 1  | 地图删除   | 删除图架上的专题图  |
| 2  | 搜索     | 支持关键字查找专题图 |
| 3  | 展示方式切换 | 图架/列表展示切换  |

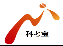

| 4 | 专题图列表 | 显示地图名称及类型  |
|---|-------|------------|
| 5 | 地图浏览  | 查看地图内容     |
| 6 | 帮助    | 简单介绍应用程序的使 |
| ο |       | 用方法        |
| 7 | 截图    | 保存当前视图     |
| 8 | 标注    | 支持多种标注样式及标 |
|   |       | 注数据的管理     |
| 9 | 级别缩放  | 放大、缩小地图及复位 |
|   |       | 功能         |

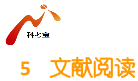

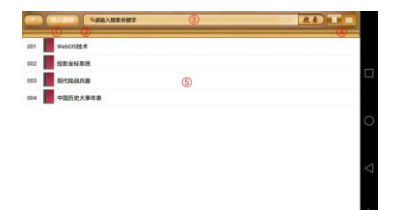

#### "文献阅读"应用主界面

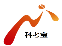

文献阅读功能说明

| 标号 | 功能     | 说明        |
|----|--------|-----------|
| 1  | 图书分类   | 用户自定义图书分类 |
| 2  | 进入删除   | 删除书架上的图书  |
| 3  | 搜索     | 支持关键字查找图书 |
| 4  | 展示方式切换 | 书架/列表展示切换 |
| 5  | 图书列表   | 显示图书名称    |

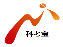

## 6 隐私保护声明

针对高精度地图数据与野外科考数据保密的需要,科 考宝基于华为底层安全管理平台,提供地图数据加密、网 络传输链路加密、应用软件加壳防护以及终端设备安全管 理等"数据-链路-应用"一体化安全保密功能。

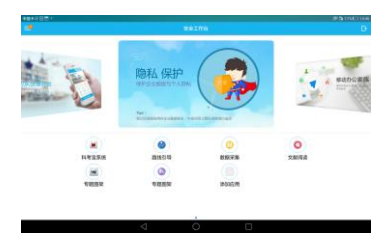

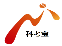

## 7 安全注意事项

- 本产品符合国家低压电子产品安全标准,首先请 您放心使用。
- (2) 对于使用该设备的操作,请参考经销商提供的相关操作说明。
- (3)为使产品工作可靠,避免火灾与电击的危险,请 将产品远离热源与潮湿环境中使用,并保持其通 风电好。
- (4) 特殊频率的电磁场环境有可能会影响产品的定

#### 位准确性,进而影响数据读写。

(5) 因部分功能需要 GPS 信号, 故使用这些功能时,

#### 请将产品放置在 GPS 信号稳定的地方。

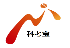

# 8 产品声明

感谢您使用科考宝移动终端应用程序,为了您能够更 好的使用本产品的所有功能,请您在正式使用本产品前仔 细阅读该手册。

本手册内所描述之科考宝系列 APP 已申请并注册国家 专利,任何仿冒均属侵权行为,须承担牵连之法律责任。 本产品机身及包装盒标贴的专有系列号码标签是产品 保修时的重要凭证,当产品需要保修时,用户需出示产品 的系列号条码标签。如果该标签遭到破坏,无法辨认或撕 毁,经销商将不予保修。具体以"华为平板电脑服务政策" 为准。

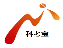

9 更多帮助

#### 想要获取用户指南?

请 访 问 科 考 宝 终 端 应 用 程 序 官 网 http://kekaobao.imagesky.com.cn, 搜索并下载所需产 品的用户指南。

#### 使用过程中碰到问题?

在使用中有任何疑问或建议,请与研制单位联系:

0512-69373318, support@imagesky.com.cn

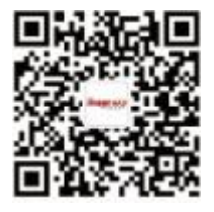